# Bestanden importeren in Registratie 2.0

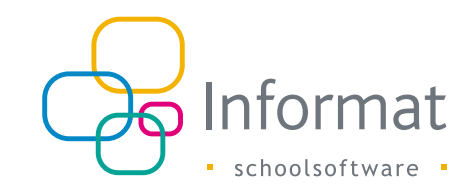

Je kan ook registraties van externe bronnen importeren in Registratie 2.0. Als de externe bron (printer, toegangscontrole, enz.) een bestand kan aanleveren dat compatibel is met de importwizard van Registratie 2.0, dan doet de wizard voor jou de rest.

Dit document beschrijft hoe je een geldig bestand kunt opmaken en importeren.

## **Bestandsopmaak**

Registratie 2.0 ondersteunt zowel .txt als .csv bestanden.

Qua inhoud zijn er verschillende mogelijkheden afhankelijk van de gegevens waarover de externe bron beschikt. De belangrijkste voorbeelden:

• Het bestand bevat het persoonsnummer van de leerlingen uit Informat en een tijdstip.

Je wijst een artikel (= eenheidswaarde) voor de registratie toe tijdens de import. Zie Bestand 1 op pagina 10 voor een voorbeeldbestand.

- Het bestand bevat zowel persoons- als artikelnummers uit Informat en een tijdstip. Er wordt een registratie bewaard voor de persoon en het artikel. Zie Bestand 2 pagina 11 voor een voorbeeldbestand (ook bestand 3).
- Het bestand bevat enkel persoonsnummers uit Informat.
   Je wijst een artikel (= eenheidswaarde) en een datum/tijd voor de registratie toe tijdens de import. Zie Bestand 4 op pagina 14 voor een voorbeeldbestand.

Het is natuurlijk essentieel dat de personen en de artikels uit het bestand herkend worden door Informat. Daarom moet je altijd het persoonsnummer van de leerling (bv. 59335) en de artikelnummers (bv. A0000100002) uit Registratie 2.0 gebruiken.

### Persoonsnummer

| 0.0                      |                                                                                  |
|--------------------------|----------------------------------------------------------------------------------|
| Basisgegevens            | Start > Instellüngen > Basisgegevens > Personalia                                |
| Instellingen             | < Persoonsgegevens -69335                                                        |
| Instellingsgroepen       | Algemeen Adressen Relaties E-mail Communicatie Inschrijving Vrije velden         |
| Personalia               | Coning*                                                                          |
| Inschrijvingen           | Max. 100 tekens  Procentuele verdeling bij gesplitste Voorrang Inclusieve opvang |
| Registratie eenheden     | Coedeeuring                                                                      |
| Registratie activiteiten | Max. 100 tokens                                                                  |
|                          |                                                                                  |

Het persoonsnummer van een individuele leerling kan je in Registratie 2.0 raadplegen via Basisgegevens > Personalia > [Persoon]:

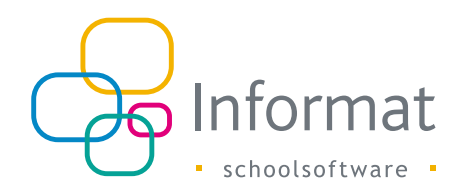

Ga naar Rapportage > Barcodekaarten > Lijst om een lijst te exporteren van de barcodes of leerlingnummers van meerdere leerlingen.

Kies één of meerdere klassen, selecteer geen eenheidswaardes en exporteer naar Excel. Het persoonsnummer bestaat uit de p\_persoon met voorloopnullen tot 10 cijfers, bv. 0000059335:

| desides the second                                                                                                    | The research and the second | Klas: KOA | 0000059335 |
|----------------------------------------------------------------------------------------------------|-----------------------------|-----------|------------|
| An owner there                                                                                                    |                             | Klas: KOA | 0000060163 |
| and the second second sec |                             | Klas: KOA | 0000060157 |
| and the second second se                                                                                                    |                             | Klas: KOA | 0000060055 |
| Second Contractor                                                                                                    |                             | Klas: KOA | 0000060056 |
| and a second second second                                                                                                    |                             | Klas: KOA | 0000060154 |
| an an an an an an an an an an an an an a                                                                                                    |                             | Klas: KOA | 0000060380 |
| Second Second                                                                                                    |                             | Klas: KOA | 0000060161 |
| and the second                                                                                                    |                             | Klas: KOA | 0000060155 |
| )                                                                                                    |                             | Klas: KOA | 0000058365 |
| 1                                                                                                    |                             | Klas: KOA | 0000060207 |
| 2                                                                                                    |                             | Klas: KOA | 0000060153 |
| 3                                                                                                    |                             | Klas: KOA | 0000060054 |

**Opm.** De leerlingnummers kunnen ook via de API's van de leerlingenadministratie worden opgehaald of geëxporteerd naar een bestand vanuit iBasis of iLeerlingen.

### Artikelnummer

Het artikelnummer van een eenheidswaarde kan je in Registratie 2.0 achterhalen via Rapportage > Barcodekaarten > Artikels. Selecteer de eenheidswaardes en exporteer naar Excel:

| ielectie eenheidswaardes                                  |                 |                      |                |
|-----------------------------------------------------------|-----------------|----------------------|----------------|
|                                                           |                 |                      | Q maaltijd     |
| 🔨 Resultaten zijn mogelijk beperkt door een zoekterm en/o | f kolomfilters. |                      | Res            |
| Activiteit                                                | =               | Eenheid              | Waarde         |
| maaltijd kleuter                                          |                 | Boterhammen          | Boterhammen    |
| maaltijd kleuter                                          |                 | Flesje water         | Aantal         |
| maaltijd kleuter                                          |                 | Flesje water         | Flesje water   |
| maaltijd kleuter                                          |                 | Middagtoezicht       | Middagtoezicht |
| maaltijd kleuter                                          |                 | Soep kleuter         | soepkl         |
| maaltijd kleuter                                          |                 | Volle maaltijd kleut | vm kleuter     |
| maaltijd lager                                            |                 | Boterhammen          | Boterhammen    |
| 🧭 maaltijd lager                                          |                 | Flesje water         | Aantal         |
| maaltijd lager                                            |                 | Flesje water         | Fle PDF export |
|                                                           |                 |                      | Excel export   |

Het artikelnummer begint met de letter A gevolgd door 10 cijfers, bv. A0005400772:

| A                                                    | D           |
|------------------------------------------------------|-------------|
| Activiteit/Eenheid/Eenheidwaarde                     | Barcode     |
| maaltijd kleuter / Boterhammen / Boterhammen         | A0005400772 |
| maaltijd kleuter / Flesje water / Aantal             | A0005401405 |
| maaltijd kleuter / Flesje water / Flesje water       | A0005401198 |
| maaltijd kleuter / Middagtoezicht / Middagtoezicht   | A0005400222 |
| maaltijd kleuter / Soep kleuter / soepkl             | A0005400218 |
| maaltijd kleuter / Volle maaltijd kleut / vm kleuter | A0005400216 |
| maaltijd lager / Boterhammen / Boterhammen           | A0005300772 |
| maaltijd lager / Flesje water / Aantal               | A0005301405 |
|                                                      |             |

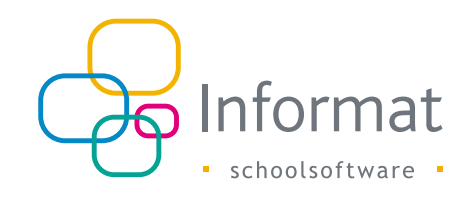

## Configuratie

Tijdens de import moet je de correcte indeling van het bestand zelf meegeven. Jouw laatste instellingen worden bewaard in de browser.

| mport besta                                                                                              | and                                                      |            |                       |                                                   |                                     | Start                | > Scanner > Import bestan |
|----------------------------------------------------------------------------------------------------|----------------------------------------------------------|------------|-----------------------|---------------------------------------------------|-------------------------------------|----------------------|---------------------------|
| 1 -                                                                                                    |                                                          | 2          | 3                     | 4                                                 |                                     | 6                    | 6                         |
| Opladen bes                                                                                              | tand                                                     | Controle   | Selectie inschrijving | Selectie                                          | adres                               | Opslaan registraties | Resultaat                 |
| Opladen bestan                                                                                           | d                                                        |            |                       |                                                   |                                     |                      |                           |
| Instellingen                                                                                             |                                                          |            |                       |                                                   |                                     |                      |                           |
| 56954;2024061(<br>57021;2024061(<br>58048;2024061(<br>57023;2024061(<br>57030;2024061(<br>56956;2024061( | 0:1120<br>0:1121<br>0:1122<br>0:1123<br>0:1124<br>0:1125 |            |                       | Scheidingsteken  Komma  Negeer eers  Negeer laats | ) Punt-komma<br>te lijn<br>ste lijn |                      |                           |
| Opbouw lijnen                                                                                            | Kolom                                                    | Formaat    |                       | Analyse eerst                                     | e lijn                              |                      |                           |
| Barcode                                                                                                  |                                                          |            |                       | Barcode:                                          |                                     |                      |                           |
| Datum/Tijd                                                                                               |                                                          | уууу-ММ-   | dd'T'HH:mm:ss         | Datum:                                            |                                     |                      |                           |
| Datum                                                                                                    |                                                          | d/MM/yyyy  |                       | Tijd:                                             |                                     |                      |                           |
| Tijd                                                                                                    |                                                          | HH:mm:ss   |                       |                                                   |                                     |                      |                           |
| Ander bestand o                                                                                          | opladen REG05 -                                          | SR_K2A.csv |                       |                                                   |                                     |                      | Volgende                  |

Onderstaande tabel geeft een overzicht van de mogelijke instellingen:

| Instelling          | Beschrijving                                                          |  |  |  |
|---------------------|-----------------------------------------------------------------------|--|--|--|
| Scheidingsteken     | Kies hoe kolommen gescheiden zijn: komma of punt-komma                |  |  |  |
| Negeer eerste lijn  | Vink aan als bestand een header bevat                                 |  |  |  |
| Negeer laatste lijn | Vink aan als bestand een footer bevat                                 |  |  |  |
| Kolom               | Vul nummer van de kolommen in waarin de barcodes, datum en tijd staan |  |  |  |
|                     | in het bestand. Laat leeg indien niet van toepassing.                 |  |  |  |
| Formaat             | Specificeer de notatie van datum en tijd m.b.v. de bouwstenen         |  |  |  |
|                     | Datum/Tijd yyyy-MM-ddTHH:mm:ss                                        |  |  |  |
|                     | Datum dd/MM/yyyy                                                      |  |  |  |
|                     | Tijd HH:mm:ss                                                         |  |  |  |

# Procesverloop

Ga als volgt te werk om een bestand te importeren:

 Ga naar "Scanner > Bestand importeren". Het volgende venster verschijnt:

| nport bestand   |             |                        |                | Start >              | Scanner > Import be |
|-----------------|-------------|------------------------|----------------|----------------------|---------------------|
| 0               | 2           |                        |                | 6                    | 6                   |
| Opladen bestand | Controle    | Selectie inschrijving  | Selectie adres | Opslaan registraties | Resultaat           |
| Opladen bestand |             |                        |                |                      |                     |
|                 |             |                        |                |                      |                     |
|                 |             |                        |                |                      |                     |
|                 |             |                        |                |                      |                     |
|                 |             |                        | beetand        |                      |                     |
|                 |             | of blac                | eren           |                      |                     |
|                 |             |                        |                |                      |                     |
|                 | Geldige bes | tandstypes: .csv, .txt |                |                      |                     |
|                 |             |                        |                |                      |                     |
|                 |             |                        |                |                      |                     |
|                 |             |                        |                |                      |                     |
|                 |             |                        |                |                      |                     |

2. Klik op "Bladeren" en selecteer het bestand. Klik op "Volgende". Een voorbeeld van de inhoud van het bestand verschijnt linksboven op het scherm.

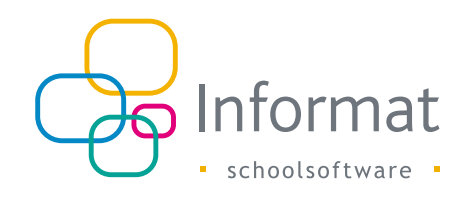

- Import bestand Start > Scanner > Import bestand 2 6 1 3 4 5 Opladen bestand Opladen bestand Instellingen 🔿 Komma 🔘 Punt-komma Negeer eerste lijr Negeer laatste lijn Analyse eerste lijn Op Formaat 🕀 Test Barcode: Datum Datum: Datum yyyyMMdd Tijd: Tijd HHmm Ander bestand opladen REG06 - SR\_K2A.csv
- 3. Pas zo nodig de instellingen aan zodat ze overeenstemmen met de inhoud van het bestand:

- Kolom: duid aan in welke kolom van je bestand de Barcode, Datum & Tijd staat
- *Formaat*: duid met de bouwstenen aan hoe datum & tijd samengesteld zijn. Let op: de bouwstenen zijn hoofdlettergevoelig:

| Туре       | Voorbeeld                                                                                                 | Beschrijving                                          |  |
|------------|----------------------------------------------------------------------------------------------------|-------------------------------------------------------|--|
| Datum/Tijd | yyyy-MM-ddTHH:mm:ss                                                                                       | Combinatie van datum & tijd in 1 kolom                |  |
| Datum      | um dd/MM/yy Dag: d (2) of dd (02)<br>bv. 02/07/24 Maand: M (7) of MM (07)<br>Jaar: yy (24) of yyyy (2024) |                                                       |  |
| Tijd       | HH:mm<br>bv. 13:15                                                                                        | Uur: H of HH<br>Minuten: m of mm<br>Seconden: s of ss |  |

4. Klik op "Test" om je instellingen te verifiëren:

| Opbouw lijnen                                     |       |                       |          | te lijn  |  |  |  |
|---------------------------------------------------|-------|-----------------------|----------|----------|--|--|--|
|                                                   | Kolom | Formaat               | 🖏 Test   |          |  |  |  |
| Barcode                                           | 1     |                       | Barcode: | 56954    |  |  |  |
| Datum/Tijd                                        |       | yyyy-MM-dd'T'HH:mm:ss | Datum:   | 20240610 |  |  |  |
| Datum                                             | 2     | ууууMMdd              | Tijd:    | 1120     |  |  |  |
| Tijd                                              | 3     | HHmm                  |          |          |  |  |  |
|                                                   |       |                       |          |          |  |  |  |
| Ander bestand opladen REG06 - SR.K2A.csv Volgende |       |                       |          |          |  |  |  |

Als het formaat klopt, zie je rechts de Barcode, Datum en Tijd van de eerste lijn verschijnen.

Als het formaat niet overeenstemt of als de eerste lijn een ongeldige datum/tijd bevat, dan is het veld rood en kan je niet verder:

| Opbouw lijnen        |                    |                       | Analyse eerste | e lijn   |  |
|----------------------|--------------------|-----------------------|----------------|----------|--|
|                      | Kolom              | Formaat               | 🕀 Test         |          |  |
| Barcode              | 1                  |                       | Barcode:       | 56954    |  |
| Datum/Tijd           |                    | yyyy-MM-dd'T'HH:mm:ss | Datum:         | 20240610 |  |
| Datum                | 2                  | yyyymmd               | Tijd:          | 1120     |  |
| Tijd                 | 3                  | HHmm                  |                |          |  |
|                      |                    |                       |                |          |  |
| Ander bestand oplade | en REG06 - SR_K2A. | csv                   |                | Volgende |  |

5. Pas het formaat (of inhoud van het bestand) aan tot de validatie slaagt en de knop "Volgende" beschikbaar is.

**Opm.** Is de test van de eerste lijn succesvol, maar blijft de knop "Volgende" onbeschikbaar, dan bevat je bestand op verdere lijnen mogelijk ongeldige data, bv. een "corrupte" datum/tijd zoals 36:45 u. Controleer de bestandsinhoud en verwijder corrupte/ongeldige data uit het bestand vooraleer het in te lezen.

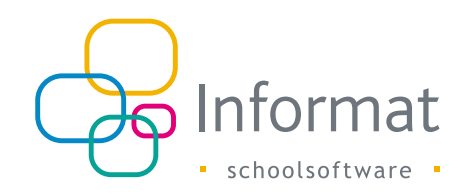

6. Klik op "Volgende".

De inhoud van het bestand wordt weergegeven:

| Import bestand                                  |                                    |                       |                | Start                | > Scanner > Import bestan |
|-------------------------------------------------|------------------------------------|-----------------------|----------------|----------------------|---------------------------|
|                                                 | 2                                  | 3                     | 4              | 6                    | 6                         |
| Opladen bestand                                 | Controle                           | Selectie inschrijving | Selectie adres | Opslaan registraties | Resultaat                 |
| < Controle<br>Voor meer informatie over inlezen | i van de scanner, <u>klik hier</u> |                       |                |                      |                           |
| Barcode                                         | Naan                               | 1                     | Artikel        |                      | Tijdstip                  |
| 56954                                           | Turni                              | er Jack               |                |                      | 10/06/2024 11:20          |
| 57021                                           | Vand                               | ewalle Louise         |                |                      | 10/06/2024 11:21          |
| 58048                                           | De B                               | acker Wolf            |                |                      | 10/06/2024 11:22          |
| 57023                                           | Deck                               | arcq Elias            |                |                      | 10/06/2024 11:23          |
| 57030                                           | De C                               | oster Flor            |                |                      | 10/06/2024 11:24          |
| 56956                                           | Defle                              | or Antoine            |                |                      | 10/06/2024 11:25          |
| 56954                                           | Turni                              | er Jack               |                |                      | 10/06/2024 11:26          |
| 57021                                           | Vand                               | ewalle Louise         |                |                      | 10/06/2024 11:27          |
| 58048                                           | De B                               | acker Wolf            |                |                      | 10/06/2024 11:28          |
| Toewijzen                                       | Verwijderen                        | 🤔 Koppelen            |                |                      | Volgende                  |

Je krijgt een melding indien het bestand onbekende persoons- of artikelnummers bevat.

Deze rijen moet je verwijderen uit de lijst vooraleer de import kan voltooid worden:

| Import bestand                 |                               |                       |                     | Start > S            |
|--------------------------------|-------------------------------|-----------------------|---------------------|----------------------|
| Ø                              | 2                             |                       | 0                   |                      |
| Opladen bestand                | Controle                      | Selectie inschrijving | Selectie adres      | Opslaan registraties |
|                                |                               |                       |                     |                      |
| Voor meer informatie over tale | ann i an dh'arannan bitt blia |                       |                     |                      |
| D Burge Ongeldi                | ne scans                      |                       |                     | ×                    |
| E Barco Origetan               | ge scans                      |                       |                     |                      |
| A000 Barcode                   |                               | Datum/tijd            |                     | 18                   |
| 11815 A00082                   | 200289                        | 18/06/2024 08:24      | Activiteit ongeldig | <u>^</u> 18          |
| 111166 11819                   |                               | 18/06/2024 08:24      | Persoon ongeldig    | -18                  |
| A0008                          | 200290                        | 18/06/2024 08:24      | Activiteit ongeldig | 18                   |
| 11815                          |                               |                       |                     | 18                   |
| 1124                           |                               |                       |                     | Sluiten 18           |
|                                | -10-4                         |                       |                     |                      |
|                                |                               |                       |                     |                      |

7. Selecteer alles (of sommige rijen) en klik op "Toewijzen" om een eenheidswaarde te kiezen.

Het volgende venster verschijnt:

| n de scanner, <u>klik</u> | hier                     |             |        |                   |   |
|---------------------------|--------------------------|-------------|--------|-------------------|---|
|                           | Naam                     | Artikel     | ٩      | Tijdstip          |   |
|                           | Toewijzen eenheidswaarde |             |        |                   | × |
|                           | Activiteit               | Eenheid + W | Vaarde | •                 |   |
|                           |                          |             |        | Annuleren Opslaan |   |
|                           | Defloor Antoine          |             |        | 10/06/2024 11:25  |   |

8. Kies een eenheidswaarde en klik op "Opslaan".

In de kolom Resultaat zie je welk artikel aan een persoon is toegekend:

|                                          |          | 9                    | 0             | U                    |           | 6                               |
|------------------------------------------|----------|----------------------|---------------|----------------------|-----------|---------------------------------|
| Upladen bestand                          | Controle | Selectie inschnyving | Selecte adres | Opstaan registraties |           | Hesuttaat                       |
| Controle                                 |          |                      |               |                      |           |                                 |
| Voor meer informatie over intezen van de | Nam      | Artikol              | Tadatio       |                      | Resultant |                                 |
|                                          |          |                      |               |                      |           |                                 |
| 56954                                    |          |                      | 10/06/2024 11 | 20                   |           | skledij / T-shirt / T-shirt     |
| 57021                                    |          |                      | 10/06/2024 11 | 21                   |           | se - turnkledij / T-shirt / T-s |
| 58048                                    |          |                      | 10/06/2024 11 | 22                   |           | - turnkledij / T-shirt / T-shir |
| 57023                                    |          |                      | 10/06/2024 11 | 23                   |           | umkledij / T-shirt / T-shirt    |
| 57030                                    |          |                      | 10/06/2024 11 | 24                   |           | cumkledij / T-shirt / T-shirt   |
| 56956                                    |          |                      | 10/06/2024 11 | 25                   |           | - turnkledi) / T-shirt / T-shi  |
| 56954                                    |          |                      | 10/06/2024 11 | 26                   |           | kledij / T-shirt / T-shirt      |
| 57021                                    |          |                      | 10/06/2024 11 | 27                   |           | se - turnkledij/T-shirt/T-      |
| 58048                                    |          |                      | 10/06/2024 11 | 28                   |           | - turnkledij / T-shirt / T-shi  |
| 57023                                    |          |                      | 10/06/2024 11 | 29                   |           | urnkledij / T-shirt / T-shirt   |

9. Klik op "Volgende".

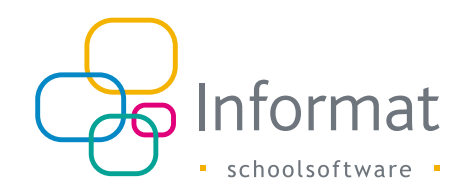

10. Kies evt. een inschrijving of een facturatieadres voor personen die er meerdere hebben.

Finaal krijg je een overzicht van de personen en de datum waarop een registratie voor het resp. artikel / eenheidswaarde zal bewaard worden:

| Import bestand       |          |                       |                  | Start >              | Scanner > Import bestand |
|----------------------|----------|-----------------------|------------------|----------------------|--------------------------|
| 0                    |          | <b>Ø</b>              | <b></b>          |                      | 6                        |
| Opladen bestand      | Controle | Selectie inschrijving | Selectie adres   | Opslaan registraties | Resultaat                |
| Opslaan registraties |          |                       |                  |                      |                          |
| Persoon              |          | =                     | Scan             |                      | =                        |
|                      |          |                       | 10/06/2024 11:20 |                      | -                        |
|                      |          |                       | 10/06/2024 11:21 |                      |                          |
|                      |          |                       | 10/06/2024 11:22 |                      |                          |
|                      |          |                       | 10/06/2024 11:23 |                      |                          |
|                      |          |                       | 10/06/2024 11:24 |                      |                          |
|                      |          |                       | 10/06/2024 11:25 |                      |                          |
|                      |          |                       | 10/06/2024 11:26 |                      |                          |
|                      |          |                       | 10/06/2024 11:27 |                      |                          |
|                      |          |                       | 10/06/2024 11:28 |                      |                          |
|                      |          |                       | 10/06/2024 11:29 |                      | -                        |
|                      |          |                       |                  |                      | Opslaan                  |
| s                    |          |                       |                  |                      |                          |

11. Klik op "Opslaan" om de registraties te bewaren. Het volgende venster verschijnt als de import voltooid is:

| nport bestand   | •        | 0                     | •                 | Start >              | Scanner > Import bes |
|-----------------|----------|-----------------------|-------------------|----------------------|----------------------|
| Opladen bestand | Controle | Selectie inschrijving | Selectie adres    | Opsiaan registraties | Resultant            |
| Resultaat       |          |                       |                   |                      |                      |
|                 |          |                       |                   |                      |                      |
|                 |          |                       |                   |                      |                      |
|                 |          |                       |                   |                      |                      |
|                 |          |                       |                   |                      |                      |
|                 |          | Het bestand is succe  | vol geïmporteerd. |                      |                      |
|                 |          |                       |                   |                      |                      |
|                 |          |                       |                   |                      |                      |
|                 |          |                       |                   |                      |                      |
|                 |          |                       |                   |                      |                      |
|                 |          |                       |                   | Ander bestan         | d onladen Sluiten    |

12. Klik op "Sluiten" om de wizard te verlaten.

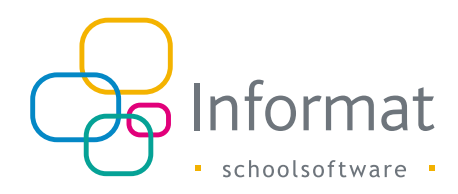

## Voorbeeld

Hieronder vind je een voorbeeld van enkele bestanden en hun instellingen.

#### Bestand 1

Bestand bevat korte persoonsnummers met datum en tijd:

ExternalSyncId,DateCreated,TimeCreated,Location 30795;2016103;123556;IN 137;2016103;123524;IN 22520;2016103;123529;IN 22200;2016103;123532;IN

Gebruik deze instellingen voor de import:

| Opladen bestand                                                                                                    |                                                                  |                       |                                                                                                    |
|----------------------------------------------------------------------------------------------------|------------------------------------------------------------------|-----------------------|----------------------------------------------------------------------------------------------------|
| Instellingen                                                                                                    |                                                                  |                       |                                                                                                    |
| Bestandsinhoud<br>ExternalSyncld,Dat<br>30795;2016103;12<br>137;2016103;123<br>22520;2016103;12<br>22200;2016103;17 | eCreated,TimeCreat<br>23556;IN<br>524;IN<br>23529;IN<br>23532;IN | ed,Location           | <ul> <li>Scheidingsteken</li> <li>Komma          <ul> <li>Punt-komma</li> <li>Negeer eerste lijn</li> <li>Negeer laatste lijn</li> </ul> </li> </ul> |
| Opbouw ujnen                                                                                                    |                                                                  |                       | Anatyse eerste ujn                                                                                                    |
| Barcode                                                                                                    | Kolom<br>1                                                       | Formaat               | Test<br>Barcode: 30795                                                                                                    |
| Datum/Tijd                                                                                                    |                                                                  | yyyy-MM-dd'T'HH:mm:ss | Datum: 2016102                                                                                                    |
| Datum                                                                                                    | 2                                                                | ууууММd               | Tijd: 123556                                                                                                    |
| Tijd                                                                                                    | 3                                                                | HHmmss                |                                                                                                    |

#### **Bestand 1bis**

Bestand bevat lange persoonsbarcodes met datum en tijd. Dit bestand bevat bv. meerdere lijnen voor dezelfde persoon om een aantal te registreren voor een eenheidswaarde van het type Getal:

00026933,15/12/2020,08:00:00 00026933,15/12/2020,08:00:00 00026933,15/12/2020,08:00:00 00026933,15/12/2020,08:00:00 00026933,16/12/2020,08:00:00 00026933,16/12/2020,08:00:00 00026933,17/12/2020,08:00:00 00026933,17/12/2020,08:00:00 00026933,17/12/2020,08:00:00

Gebruik deze instellingen voor de import:

| Opladen bestar                                                                                                    | nd                                                                                                    |                    |                                                                                  |
|----------------------------------------------------------------------------------------------------|----------------------------------------------------------------------------------------------------|--------------------|----------------------------------------------------------------------------------|
| Instellingen<br>Bestandsinhoud<br>00026933,15/12<br>00026933,15/12<br>00026933,15/12<br>00026933,15/12<br>00026933,16/12<br>00026933,16/12<br>00026933,16/12 | 2/2020.08:00:00<br>2/2020.08:00:00<br>2/2020.08:00:00<br>2/2020.08:00:00<br>2/2020.08:00:00<br>2/2020.08:00:00 |                    | Scheidingsteken<br>Komma Punt-komma<br>Negeer eerste lijn<br>Negeer laatste lijn |
| Opbouw lijnen                                                                                                    |                                                                                                    |                    | Analyse eerste lijn                                                              |
| Barcode                                                                                                    | Kolom                                                                                                    | Formaat            | Test           Barcode:         00026933                                         |
| Datum/Tijd<br>Datum                                                                                                    | 2                                                                                                    | dd/MM/yyyy H:mm:ss | Datum: 15/12/2020                                                                |
| Tijd                                                                                                    | 3                                                                                                    | H:mm:ss            | 8:00:00                                                                          |

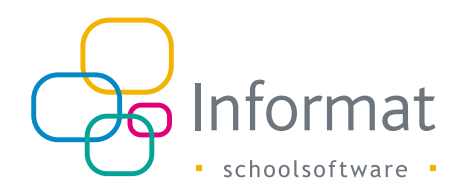

#### Bestand 2

Bestand bevat artikelbarcode en daarna persoonsnummers met datum en tijd:

A0062101359,7/6/2024,15:16 55358,7/6/2024,15:17

55493,7/6/2024,15:18

54897,7/6/2024,15:19

Gebruik deze instellingen voor de import:

| nport bestand              |          |                       |             |
|----------------------------|----------|-----------------------|-------------|
| 1                          | 2        | 3                     |             |
| Opladen bestand            | Controle | Selectie inschrijving |             |
| Opladen bestand            |          |                       |             |
| Instellingen               |          |                       |             |
| A0062101359,7/6/2024,15:16 |          |                       | Scheidingst |
| 55358,7/6/2024,15:17       |          |                       | Komma       |
| 54897,7/6/2024,15:19       |          |                       | Negeer      |
|                            |          |                       | Negee       |
| Onhouw liinon              |          |                       | Analyco     |

**Opm.** Bij het gebruik van niet-gecombineerde artikel- en persoonsnummers wordt bij de verwerking van het bestand automatisch gecheckt welke volgorde er werd gebruikt, bv. eerst het artikel en dan de personen voor wie het artikel wordt geregistreerd of eerst de persoon en dan de artikels die worden geregistreerd.

#### Bestand 3

Bestand bevat gecombineerde barcode van persoons- en artikelnummer en datum/tijd: 00004361A0000100002,13/04/2016 7:35:12 00004362A0000100002,13/04/2016 7:35:15 00004572A0000100002,13/04/2016 7:35:18 Gebruik deze instellingen voor de import:

| optuden bestu                                          | nu                 |                                                       |                                                                                                    |       |  |
|--------------------------------------------------------|--------------------|-------------------------------------------------------|----------------------------------------------------------------------------------------------------|-------|--|
| Instellingen                                           |                    |                                                       |                                                                                                    |       |  |
| Bestandsinhoud                                         |                    |                                                       | Scheidingsteken                                                                                                    |       |  |
| 00004361A000                                           | 0100002,13/04/2016 | Komma Punt-komma                                      |                                                                                                    |       |  |
| 00004572A000                                           | 0100002,13/04/2016 |                                                       |                                                                                                    |       |  |
|                                                        |                    |                                                       | Negeer eerste lijn                                                                                                    |       |  |
|                                                        |                    |                                                       |                                                                                                    |       |  |
|                                                        |                    |                                                       | Negeer laatste lijn                                                                                                    |       |  |
| Opbouw lijnen                                          |                    |                                                       | Analyse eerste lijn                                                                                                    |       |  |
| Opbouw lijnen                                          | Kolom              | Formaat                                               | Analyse eerste lijn                                                                                                    |       |  |
| <b>Opbouw lijnen</b><br>Barcode                        | Kolom<br>1         | Formaat                                               | Analyse eerste lijn          Test         Barcode:       00004361A000010                                                                         | 00002 |  |
| <b>Opbouw lijnen</b><br>Barcode<br>Datum/Tijd          | Kolom<br>1<br>2    | Formaat<br>dd/MM/yyyy H:mm:ss                         | Negeer laatste lijn         Analyse eerste lijn         Test         Barcode:       00004361A000010         Datum/Tijd:       13/04/2016 7:35:12 | 00002 |  |
| <b>Opbouw lijnen</b><br>Barcode<br>Datum/Tijd<br>Datum | Kolom<br>1<br>2    | Formaat         dd/MM/yyyy H:mm:ss         dd/MM/yyyy | Negeer laatste lijn         Analyse eerste lijn                                                                                                  | 2     |  |

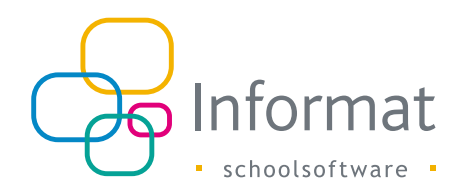

### Bestand 4

Bestand bevat enkel persoonsnummers, zonder datum of tijd:

| 55358 |
|-------|
| 55493 |

54897

Gebruik deze instellingen voor de import:

|                                            | ·      | 0                           |                       |                                                  |                                     |
|--------------------------------------------|--------|-----------------------------|-----------------------|--------------------------------------------------|-------------------------------------|
| Opladen b                                  | estand | Controle                    | Selectie inschrijving | S                                                | electie adres                       |
| Opladen bestand                            |        |                             |                       |                                                  |                                     |
| Instellingen                               |        |                             |                       |                                                  |                                     |
| - Bestandamhoud<br>55358<br>55493<br>54897 |        |                             |                       | Scheidingsteken  Komma  Negeer eers  Negeer laat | ) Punt-komma<br>te lijn<br>ste lijn |
| Opbouw ujnen                               | Kelom  | Formaat                     |                       | Anatyse eerst                                    | e ujn                               |
|                                            | 1      | Format                      |                       | Barcode:                                         | 55358                               |
| Barcode                                    |        |                             |                       |                                                  |                                     |
| Barcode<br>Datum/Tijd                      |        | dd/MM/yyyy H:mn             | 135                   | Datum:                                           |                                     |
| Barcode<br>Datum/Tijd<br>Datum             |        | dd/MM/yyyy H:mn<br>d/M/yyyy | 1:59                  | Datum:<br>Tijd:                                  |                                     |

De importwizard vraagt naar een datum/tijd voor de registraties:

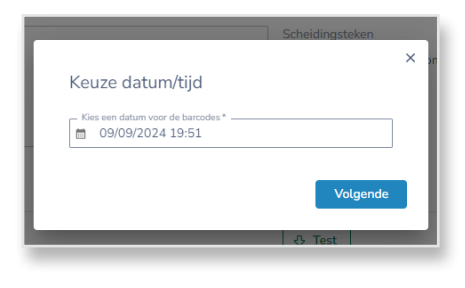

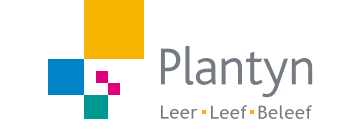